## 1.1 Candidaturas on-line

Para efetuar o processo de candidatura, **o qual se realiza exclusivamente on-line**, o candidato deverá aceder ao <u>Portal de Candidaturas</u> e clicar em "CURSOS". De seguida selecionar a modalidade de candidatura que pretende:

- Reingresso
- Mudança de Curso
- Titulares de Cursos Superiores
- Provas Maiores de 23 Anos
- Maiores de 23 Anos (Vagas)
- Candidaturas a Mestrado
- Formação Avançada

#### Dentro do separador selecionado, procurar a informação: Formalização de Candidaturas

Para iniciar o processo é necessário, efetuar o registo.

#### Todos os candidatos, sejam alunos da ESHTE ou não, têm de realizar o registo no Portal de Candidaturas.

| 🖞 ESHTE - Concursos Especi 🗙 🎦 Candidaturas 🗙 🔛                                                                                                    | 1                                      | - 0    | ×   |
|----------------------------------------------------------------------------------------------------|----------------------------------------|--------|-----|
| → C D dif.eshte.pt/cssnet/page                                                                                                    |                                        | ź      | 3 = |
| eshte<br>Escola Superior de Hotelaria e Turismo do Estoril                                                                                                    |                                        |        |     |
| Inicio 🗸                                                                                                    |                                        |        |     |
|                                                                                                    | → <u>Candidatura</u><br>→ <u>Datas</u> | 15     |     |
| Bem-vindo ao Portal de Candidaturas ONLINE                                                                                                    |                                        |        |     |
| Perfil<br>CANDIDATO<br>Esta aplicação destina-se a recolher e gerir o processo de candidatura aos cursos da Instituição                                                                                                    |                                        |        |     |
| CANDIDATURAS                                                                                                    |                                        |        |     |
| Reingresso                                                                                                    |                                        |        |     |
| Aqui vai poder fazer a sua candidatura a Reingresso. Para isso terá que: Possuir um registo de utilizador válido. Caso NÃO TENHA REGISTO, <u>clique aqui</u><br>Se já TEM UM REGISTO VÁLIDO, insira o seu Utilizador e Palavra-chave na área de Autenticação. Se necessário clique no link: "Selecionar regime" para prosseguir com a sua candidatura.<br>Se pretender efetuar uma nova candidatura a outro curso de mestrado, deverá efetuar um novo registo |                                        |        |     |
| V V V V V V V V V V V V V V V V V V V                                                                                                    |                                        |        |     |
| Titulares de cursos superiores                                                                                                    |                                        |        |     |
| Maiores de 23 Anos (Vagas) +                                                                                                    |                                        |        |     |
| Candidaturas a Mestrado                                                                                                    |                                        |        |     |
| Formação Avançada 🔹                                                                                                    |                                        |        |     |
|                                                                                                    |                                        | 🚺 Торо |     |
|                                                                                                    |                                        | _      |     |

# 1.2 Criação do utilizador

O candidato deverá indicar qual o Nome de Utilizador que pretende utilizar para entrar no Portal de candidaturas.

**<u>ATENÇÃO</u>**: O nome de utilizador não deverá ter espaços nem caracteres acentuados e deverá ser em letras minúsculas. Após a introdução dos dados deverá submeter o registo.

### Exemplo:

Nome Completo: Maria da Fonseca de Oliveira Santos

Nome do Utilizador: mfosantos

Após a introdução dos dados de registo submeta o mesmo clicando no campo para este efeito (ver imagem mais abaixo).

| 5 de Julho de 2016   14:50                 |                           | Entrar/Regista            |
|--------------------------------------------|---------------------------|---------------------------|
| Inicio 🗸                                   |                           |                           |
| Registo                                    |                           | → Candidaturas<br>→ Datas |
|                                            | S Anterior (Candidaturas) |                           |
| Nome Completo*                             |                           |                           |
| Nome de Utilizador*                        |                           |                           |
| Email*                                     |                           |                           |
| Confirmação de Email                       |                           |                           |
| Li e aceito os termos indições             |                           |                           |
| Limpar 🛃 Submeter                          |                           |                           |
| Prowerd by 1 States - Sandtdaturea Ontro I |                           | <b>0</b> 1                |
|                                            |                           |                           |
|                                            |                           |                           |
|                                            |                           |                           |
|                                            |                           |                           |

Note que deverá validar o campo "Li e aceito os termos & condições".

Os termos e condições obrigam à aceitação para a realização da candidatura. Para este efeito veja a imagem na página seguinte para perceber melhor este passo.

# 1.3 Termos e condições obrigatório

| 5 de Julho de 2016   14:51               |                                                                                                    |                     | Entrar/Regist <mark>ar</mark>        |
|------------------------------------------|----------------------------------------------------------------------------------------------------|---------------------|--------------------------------------|
| Início 🗸                                 |                                                                                                    |                     |                                      |
| Registo                                  |                                                                                                    | _                   | → <u>Candidaturas</u> → <u>Datas</u> |
|                                          | Termos & Condições                                                                                                    | rior (Candidaturas) |                                      |
| Nome Completo*                           | L Condições de utilização do serviço<br>As presentes condições de utilização do serviço estabelecem os termos e condições que regem a prestação do<br>serviço DF Services por esti antíbuição. Quaisquer emendas, resultante de uma alteração de política, terdo que                                                                                                  |                     |                                      |
| Nome de Utilizador*                      | ser editadas. As condições do serviço resumem o acordo entre o utilizador e esta instituição. Ao completar todo o<br>processo de registo e carregado o botão de aceitação, o utilizador declara estar de acordo com condições do<br>servico.                                                                                                    |                     |                                      |
| Email*                                   | I. Descrição do Serviço                                                                                                    |                     |                                      |
| Confirmação de Email*                    | O serviço un services funciona em amplente vivorio vivoe vive, necessitando apenas, para o efeito, de ter acesso<br>a equipamento informático, próprio ou não, com ligação à Internet.                                                                                                    |                     |                                      |
| Li e aceito os termos & condições        | III. Obrgações do utilizador<br>O utilizado reverá formecer informações correctas no formulário de registo, mantendo-o actualizado. A informação<br>obtida no formulário será referida como "informação de inscrição". Se qualquer informação dada não corresponder<br>à vertade o administrador do saltem a reserva-se o direito de terminar de u recusar o serviço. |                     |                                      |
| Limpar 🛃 Submeter                        | IV. Uso de Informação de Inscrição<br>O utilizador aceta que o serviço de DIF Services (ou netP@) trate e, eventualmente, disponibilize a terceiros, os<br>dados estatiscos relativos às informações de inscrição, desde que reserve a privacidade dos mesmos, omitindo                                                                                               |                     |                                      |
| Powerd by   CSSnet - Candidaturas Online | nomes, endereços, números de telefones, endereços e-mail, códigos de acesso, e restantes dados recolhidos,<br>excepto quando intimados por lei ou por decisão judicial.                                                                                                    |                     | 01 🔀                                 |
|                                          | OK                                                                                                    |                     |                                      |

Ao clicar em ok, está a aceitar os termos & condições.

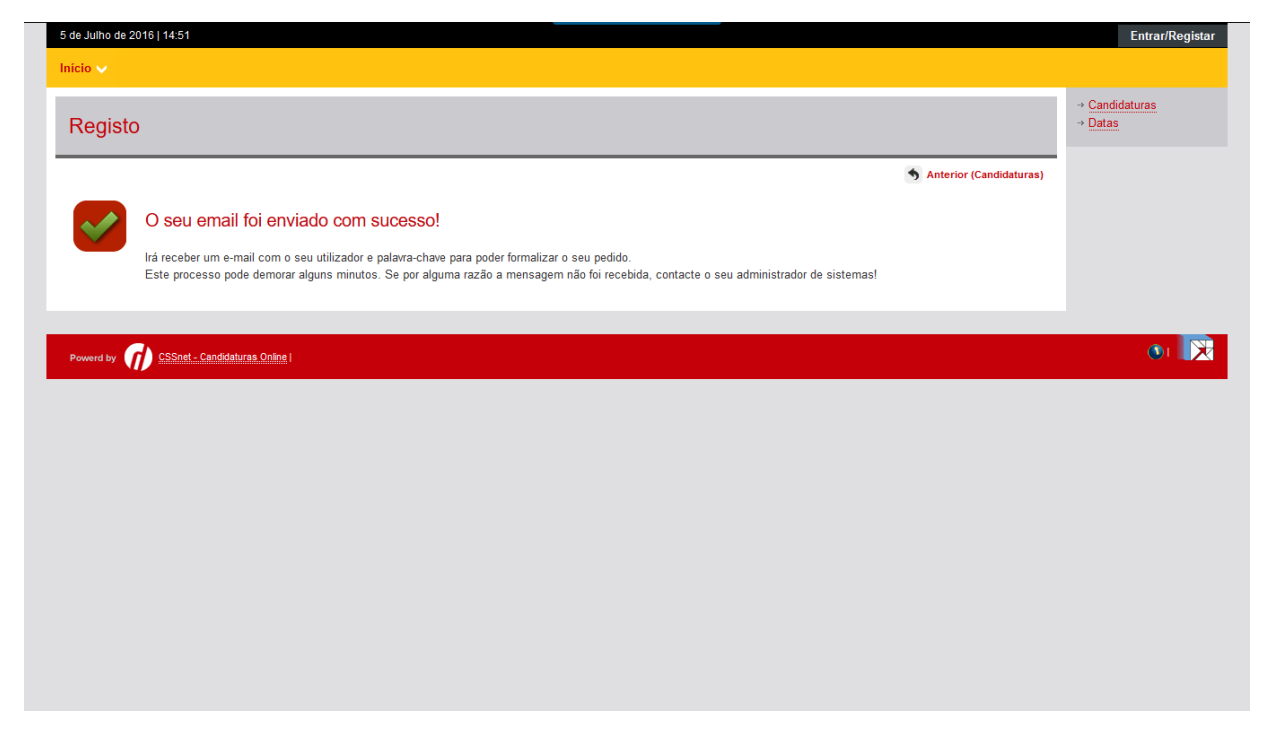

Após este passo é enviado para o e-mail que o candidato apresentou uma mensagem de correio electrónico no qual é solicitada a confirmação do registo efetuado pelo candidato.

<u>Aviso</u>: Esta confirmação só está ativa por um período de 3 horas (hora de envio de e-mail). Após este período a possibilidade de confirmação do registo fica inativa. Se esta situação ocorrer o candidato terá de fazer um novo registo no Portal de Candidaturas.

Para ativar/confirmar a conta é necessário clicar no link, conforme imagem mais abaixo:

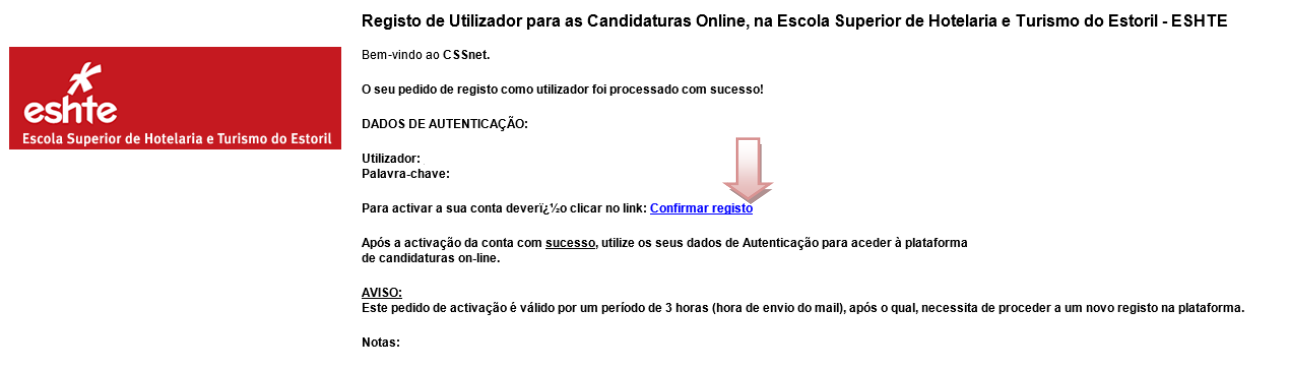

Caso não tenha residência/morada portuguesa no ato da candidatura, deverá preencher o campo do código postal com: 9999-999 Desconhecido. Caso não disponha de um número de identificação fiscal (NIF) português no ato da candidatura, deverá preencher o respetivo campo com: 999999999.

#### 1.3.1 Confirmação da criação da conta

Após o candidato confirmar o registo é lhe apresentada a seguinte informação.

| Início 🗸                                                                                                    |                    |
|----------------------------------------------------------------------------------------------------|--------------------|
| Activação do Registo                                                                                                    |                    |
|                                                                                                    | Anterior (Registo) |
| A sua conta foi criada com sucesso!<br>Por questões de segurança insira os seus dados de autenticação novamente.<br>De seguida será redireccionado para o serviço: Início Candidaturas |                    |
| Nome de Utilizador*                                                                                                    |                    |
|                                                                                                    |                    |
| Palavra chave*                                                                                                    |                    |
|                                                                                                    |                    |
| Limpar 🛃 Submeter                                                                                                    |                    |

A partir deste momento o candidato possui um utilizador e uma palavra passe para poder dar início ao processo de candidatura.

<u>Atenção</u>: Não é possível alterar a palavra passe que lhe foi enviada pelo sistema. Caso opte por copiar a palavra passe tenha cuidado para não incluir nenhum espaço antes ou depois.

#### 1.3.2 Acesso ao sistema por um utilizador já registado

Entre no Portal com o seu utilizador e com a palavra passe que lhe foi enviada.

Após efectuar a autenticação com sucesso o candidato deverá selecionar o regime pretendido.

|                                                                                                    | Perfil<br>CANDIDATO<br>Esta aplicação destina-se a recolher e gerir o processo de candidatura aos cursos da Instituição                                                                                                    |   |
|----------------------------------------------------------------------------------------------------|----------------------------------------------------------------------------------------------------|---|
| CANDIDATURAS                                                                                                    |                                                                                                    |   |
| Candidaturas a Mestrado                                                                                         |                                                                                                    | Ξ |
| Aqui vai poder fazer a sua cai<br>Se já TEM UM REGISTO VÁLI<br>Se pretender efetuar uma n<br>Seleccionar Regime | ndidatura aos cursos de mestrado. <b>Para isso terá que:</b> Possuir um registo de utilizador válido. Caso NÃO TENHA REGISTO, <u>clique aqui</u><br>DO, insira o seu Utilizador e Palavra-chave na área de Autenticação. Se necessário clique no link "Selecionar regime" para prosseguir com a sua candidatura.<br>ova candidatura a outro curso de mestrado, deverá efetuar um novo registo |   |
| Formação Avançada                                                                                               |                                                                                                    | + |

🔦 Anterior (Candidaturas) ? Ajuda

**Etapa: Escolha de cursos** – No exemplo da imagem abaixo, o Regime de Candidatura escolhido foi Mestrado

Se por qualquer razão tiver escolhido erradamente o Regime de Candidatura é só clicar em (Alterar Regime).

### Etapa: Escolha de Cursos (Validação de Dados Pessoais)

O candidato tem de preencher os campos referentes aos dados pessoais no quadro (imagem abaixo): ASSISTENTE 2 >>Validação Dados Utilizador.

| Candidatura   Regime de Candidatura: Candid     | Jaturas a Mestrado <mark>(Alterar Regime)</mark>            |
|-------------------------------------------------|-------------------------------------------------------------|
| ASSISTENTE 02 >> Validação Dados Utilizador     |                                                             |
| Validação Dados Pessoais                        |                                                             |
| Nome Completo*                                  | Pedro Morais                                                |
| Nível de Escolaridade*                          | «Seleccione»                                                |
| Sexo*                                           | Masculino     OFeminino                                     |
| Data de Nascimento*                             |                                                             |
|                                                 | (Formato: dd/mm/aaaa)                                       |
| Tipo de identificação*                          | «Seleccione» Y?                                             |
| Nº do documento de identificação*               |                                                             |
|                                                 | (Nº documento - Nº de controlo)                             |
| Arquivo de identificação                        | «Seleccione»                                                |
|                                                 | (Digite as primeiras 4 letras para pesquisar)               |
| Data de emissão do documento de identificação   |                                                             |
| 3                                               | (Formato: dd/mm/aaaa)                                       |
| Data de validade do documento de identificação* |                                                             |
| <b>_</b>                                        | (Formato: dd/mm/aaaa)                                       |
| Data da validada da vista                       |                                                             |
|                                                 | (Formato: dd/mm/aaaa)                                       |
|                                                 |                                                             |
|                                                 |                                                             |
|                                                 | 2 de 7 secções 🔰 Anterior Seguinte 🕨 🛓 Finalizar 💥 Cancelar |

#### Etapa: Escolha de cursos

O candidato tem de selecionar o curso ao qual se pretende candidatar.

| CSSnet - Formulário de Candidatura                                                      |                          |
|-----------------------------------------------------------------------------------------|--------------------------|
|                                                                                         | Anterior (Candidaturas)  |
| Candidatura   Regime de Candidatura: Candidaturas a Mestrado ( <u>Alterar Regime)</u>   |                          |
| ESCOLHA DE CURSO(S) 03 » Escolha de Cursos                                              |                          |
| Instituição Escola Superior de Hotelaria e Turismo do Estoril<br>Tipo de Curso Mestrado |                          |
| Curso(s) a que se candidata                                                             |                          |
| Curso* Gestão Hoteleira  (Digite as primeiras 4 letras para pesquisar)                  |                          |
| Regime* Diurno v                                                                        |                          |
| 3 de 7 secções                                                                          | 🕨 🛃 Finalizar 🗙 Cancelar |

#### Etapa: Dados Pessoais

À semelhança da etapa anterior, os dados pessoais são de preenchimento obrigatório.

ATENÇÃO: Os candidatos estrangeiros que não possuam Número de Contribuinte de Portugal, devem

colocar, obrigatoriamente, naquele campo, o número 1.

|                         |                                                                                                    | Anterior (Candidaturas) |
|-------------------------|----------------------------------------------------------------------------------------------------|-------------------------|
| Candidatura   Regime    | e de Candidatura: Candidaturas a Mestrado (Alterar Regime)                                             |                         |
| DOS PESSOAIS 04 »       | Dados Pessoais                                                                                         |                         |
|                         |                                                                                                    |                         |
| Dados Pessoais ———      |                                                                                                    |                         |
|                         |                                                                                                    |                         |
| Nome Completo*          |                                                                                                    |                         |
| Filiação Pai            |                                                                                                    |                         |
| Filiação Mãe            |                                                                                                    |                         |
| Encarregado de Educação |                                                                                                    |                         |
| Sexo                    |                                                                                                    |                         |
| )ata de Nascimento      |                                                                                                    |                         |
| Estado Civil*           | «Seleccione»                                                                                           |                         |
| dentificação*           |                                                                                                    |                         |
| País Fiscal*            | «Seleccione»                                                                                           |                         |
|                         | (Caso não tenha número de contribuinte Português deverá escolher um país fiscal diferente de Portugal) |                         |
| Número Contribuinte*    |                                                                                                    |                         |
| lacionalidade*          |                                                                                                    |                         |
| Naturalidade            |                                                                                                    |                         |
| Naturalidade*           | Portuguesa OEstrangeira                                                                                |                         |
| Distrito*               | «Seleccione»                                                                                           |                         |
| Concelho*               | «Seleccione»                                                                                           |                         |
|                         |                                                                                                    |                         |

Caso não preencha corretamente um campo ou não preencha um campo obrigatório, a aplicação não permitirá que passe para a etapa seguinte.

| Erros nos o | ampos do formulário                                                                                                    | × |
|-------------|----------------------------------------------------------------------------------------------------|---|
|             | Existem campos que não estão preenchidos ou contêm valores<br>inválidos!                                                                                                    |   |
|             | Estado Civil<br>País Fiscal<br>Número Contribuinte<br>Nacionalidade<br>Naturalidade<br>Condição perante o trabalho e situação na profissão<br>Profissão actual<br>Morada Residência<br>Freguesia da Morada |   |
|             |                                                                                                    | ж |

#### Etapa: Documentos do candidato

## ATENÇÃO:

- O tamanho máximo para cada ficheiro é de 1024kb. Seguem algumas sugestões para tornar os seus ficheiros mais leves:
  - Digitalize todos os documentos com a resolução mais baixa e preferencialmente a preto e branco
- Os documentos devem ser enviados, preferencialmente, em formato PDF ou Word. Caso o documento seja composto por vários ficheiros é necessário agrupá-los, num único ficheiro, recorrendo a uma ferramenta como o ZIP
- Só quando todos os documentos obrigatórios forem enviados é que é possível formalizar a candidatura.
- Selecione um documento ou ficheiro zipado de cada vez e envie o mesmo de seguida. Só depois de submeter um documento ou ficheiro poderá passar para o seguinte.

| Documentos de Candidatura                                                                                                    |                                        |                             |                                  |
|----------------------------------------------------------------------------------------------------|----------------------------------------|-----------------------------|----------------------------------|
|                                                                                                    |                                        |                             | Anterior (Candidaturas)          |
| Candidatura   Regime de Candidatura: Candidaturas a Mestrado (Alterar Regime)                                                                                                    |                                        |                             |                                  |
| ASSISTENTE 05 >> Documentos do Candidato (Condicional)                                                                                                    |                                        |                             |                                  |
| Documentos do Candidato<br>Descrição                                                                                                    | 1 - Escolher o doc                     | cumento                     | 2 - Seleccionar Enviar           |
| ? Curriculum Vitae segundo o modelo europeu                                                                                                    | Sim                                    | Exporer Nenhum fic          | chelro selecionado   Enviar      |
| ? Certidão de Nascimento                                                                                                    | Sim                                    | cplorar Nenhum fic          | chelro selecionado   Enviar      |
| ? Certidão comprovativa da habilitação académica                                                                                                    | Sim                                    | Explorar Nenhum fic         | chelro selecionado I Enviar      |
| Outros documentos relevantes                                                                                                    | Não                                    | Explorar Nenhum fic         | chelro selecionado   Enviar      |
| ? Fotocópia de NIF                                                                                                    | Sim                                    | Explorar Nenhum fic         | chelro selecionado   Enviar      |
| Carta de motivação                                                                                                    | Sim                                    | Explorar Nenhum fic         | chelro selecionado   Enviar      |
| <ol> <li>O tamanho máximo para cada ficheiro é de 1024Kb</li> <li>Caso não possa realizar o envio digital dos documentos necessários à sua candidatura, poderá fazê-lo presencialmente r<br/>para tal o número da sua candidatura que lhe será indicado após a finalização deste assistente.</li> </ol> | ios serviços da instituição, ou alteri | nativamente através do envi | o por carta dos mesmos indicando |
|                                                                                                    | 5 de 6 secções 📕 An                    | terior Seguinte 🕨           | 🛃 Finalizar 🗙 Cancelar           |

**NOTA**: ao fazer um duplo clique nos pontos de interrogação(?) obterá informações mais detalhadas sobre cada um dos documentos a submeter.

## **GUIA DO CANDIDATO**

| Documentos de Candidatura                                          | Ajuda                |                                                                           |                                      | ×                        |                                    |
|--------------------------------------------------------------------|----------------------|---------------------------------------------------------------------------|--------------------------------------|--------------------------|------------------------------------|
|                                                                    | ?                    | Curriculum Vitae segundo o model<br>Poderá consultar aqui o modelo do cur | <b>o europeu</b><br>riculum Vitae Eu | iropeu                   | Anterior (Candidatur               |
| 🕤 Candidatura 🕴 Regime de Candidatura: Candidaturas a M            | es                   |                                                                           |                                      |                          |                                    |
| SSISTENTE 05 >> Documentos do Candidato (Condicional               | )                    |                                                                           |                                      | OK                       |                                    |
| Documentos do Candidato                                            |                      |                                                                           |                                      | UK                       |                                    |
|                                                                    |                      |                                                                           |                                      |                          | Repor configuração original        |
| Descrição                                                          |                      |                                                                           | Obrigatório                          | Documento                |                                    |
| ? Curriculum Vitae segundo o modelo europeu                        |                      |                                                                           | Sim                                  | Explorar Nenhum          | ficheiro selecionado   Enviar      |
| ? Certidão de Nascimento                                           |                      |                                                                           | Sim                                  | Explorar Nenhum          | ficheiro selecionado I Enviar      |
| ? Certidão comprovativa da habilitação académica                   |                      |                                                                           | Sim                                  | Explorar Nenhum          | ficheiro selecionado   Enviar      |
| outros documentos relevantes                                       |                      |                                                                           | Não                                  | Explorar Nenhum          | fichelro selecionado,   Enviar     |
| ? Fotocópia de NIF                                                 |                      |                                                                           | Sim                                  | Explorar Nenhum          | ficheiro selecionado I Enviar      |
| Carta de motivação                                                 |                      |                                                                           | Sim                                  | Explorar Nenhum          | fichelro selecionado)   (Enviar)   |
| l O tamanho máximo para cada ficheiro é de 1024Kb                  |                      |                                                                           |                                      |                          |                                    |
| Caso não possa realizar o envio digital dos documentos necessários | à sua candidatura, p | oderá fazê-lo presencialmente nos serviços da ir                          | istituição, ou alterna               | tivamente através do env | vio por carta dos mesmos indicando |

## Etapa: Resumo da candidatura (Formalização da candidatura)

Caso esteja tudo correto o candidato deverá selecionar Finalizar Candidatura.

|                                                                                                    | S Anterior (Candidatura:              |
|----------------------------------------------------------------------------------------------------|---------------------------------------|
| 📴 Candidatura   Regime de Candidatura: Candidaturas a Mestrado ( <u>Alterar Regime)</u>                                                                      |                                       |
| RESUMO 06 » Resumo                                                                                                    |                                       |
| /eja o RESUMO da sua CANDIDATURA. Se desejar alterar algum dos dados, carregue nos links disponíveis ou navegue pelo link "anterior".<br>Resumo candidatura: |                                       |
| » Regime de Candidatura<br>» Candidaturas a Mestrado                                                                                                    |                                       |
| >> Instituição<br>>> Escola Superior de Hotelaria e Turismo do Estoril                                                                                       |                                       |
| ») Tipo de Curso<br>» Mestrado                                                                                                    |                                       |
| »> Escoña de Curso s                                                                                                    |                                       |
| Regime de Frequência     S     Diurno                                                                                                    |                                       |
| y) Pré-Requisitos Candidatura 01. y) Taxa de candidatura                                                                                                    |                                       |
| >> Documentos de Candidatura                                                                                                    |                                       |
| 01. » Certidão de Nascimento                                                                                                    | •                                     |
| 02. ») Fotocópia de NIF                                                                                                    | · · · · · · · · · · · · · · · · · · · |
| 03. » Certidão comprovativa da habilitação académica                                                                                                    | •                                     |
| 04. >> Curriculum Vitae segundo o modelo europeu                                                                                                    | •                                     |
| 05. » Carta de motivação                                                                                                    | •                                     |
|                                                                                                    |                                       |

Depois de Finalizar a candidatura irá aparecer um quadro com o resumo da candidatura.

Nesta fase terá de verificar com cuidado o resumo da sua candidatura.

Se existir algo a alterar deverá selecionar Alterar Dados Candidatura.

Se estiver tudo correto deverá clicar em Formalizar Candidatura. Despois deste passo não poderá voltar atrás no processo.

|                                                                                                    | S Anterior (Candidaturas                                                                                                    |
|----------------------------------------------------------------------------------------------------|----------------------------------------------------------------------------------------------------|
| ESUMO CANDIDATURA                                                                                                    |                                                                                                    |
| o Lectivo » 2016-17<br>mero de candidatura » 1                                                                                                    | Formalização de candidatura pendente                                                                                                    |
| gime Candidatura >> Candidaturas a Mestrado                                                                                                    | O que FAZER A SEGUIR à minha candidatura ter sido aceite?                                                                                            |
| vo de Curso ») Mestrado                                                                                                    | 1. Clicar em "Formalizar a candidatura";                                                                                                    |
| Curso(s):<br>Gestão Hoteleira                                                                                                    | <ol> <li>Efectuar o pagamento da taxa de candidatura, através do NIB que sera<br/>apresentado no documento para pagamento.</li> </ol>                |
| gime >> Diumo                                                                                                    | Posteriormente irá receber, no endereço de correio electrónico que indicou, o<br>resultado da sua candidatura. bem como informacão adicional sobre a |
| cumentos de Candidatura                                                                                                    | realização da matricula, caso venha a ser selecionado(a).                                                                                            |
| Castidão do Noceimante   IDC                                                                                                    | <ol> <li>Poderá consultar nesta página o estado da sua candidatura, no decorrer do<br/>processo.</li> </ol>                                          |
| Fotocópia de NIF   JPG                                                                                                    | P                                                                                                    |
| Certidão comprovativa da habilitação académica   JPG     Curriculum Vitae segundo o modelo europeu   JPG     Cata de motivação   LPG     Cata de motivação   LPG | PRÉ-REQUISITOS X                                                                                                    |

Depois desse passo irá aparecer um quadro com o resumo de candidatura (lado esquerdo) e 2 documentos em PDF (lado direito). Um dos documentos a ser descarregado contem os dados para pagamento e o outro é o comprovativo da candidatura.

No final do processo o candidato deverá imprimir/visualizar o pagamento dos emolumentos associados à sua candidatura e o comprovativo da sua candidatura.

**NOTA**: Se vai fazer o pagamento através do estrangeiro, deverá solicitar os dados para efectuar a transferência enviando um e-mail para: <u>gab.comunicacao@eshte.pt</u>, indicando o nome e n.º de candidato.

Após o pagamento, pode consultar a informação no portal de candidaturas e verificar se o pagamento está concluído.

### **GUIA DO CANDIDATO**

#### Etapa: Resumo da candidatura (candidatura formalizada)

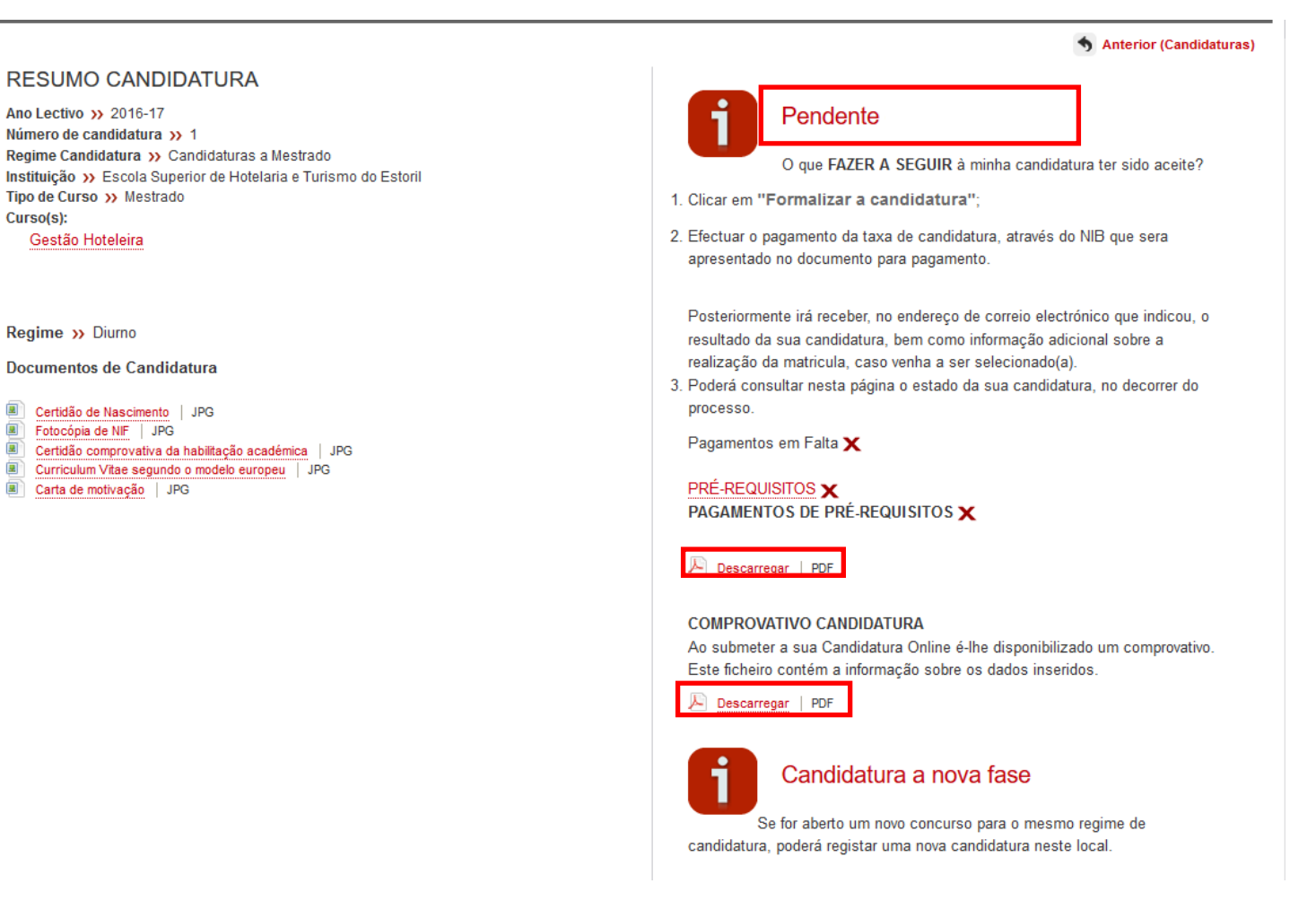

Exemplo de cada um dos documentos acima mencionados:

| Taxa de candid                                                                                                    | atura                               |                         | 201           | 16-17             |
|----------------------------------------------------------------------------------------------------|-------------------------------------|-------------------------|---------------|-------------------|
| DADOS DO CANDIDATO                                                                                                    |                                     |                         |               |                   |
| CANDIDATO                                                                                                    |                                     |                         |               |                   |
| OME                                                                                                    |                                     |                         |               |                   |
| MORADA                                                                                                    |                                     |                         |               |                   |
| CONTRIBUINTE                                                                                                    |                                     |                         |               |                   |
| Termine a operação de dados co                                                                                                    | onfirmando com a t                  | lecia verde.            |               |                   |
| Termine a operação de dados or                                                                                                    | onfirmando com a t                  | ecla verde.             |               |                   |
| Termine a operação de dados or<br>• LISTA DE EMOLUMENTOS<br>Decorição                                                                     | onfirmando com a t<br>Dt.Venoimento | ecia verde.<br>Entidade | Referencia MB | Montante          |
| Termine a operação de dados or<br>LISTA DE EMOLUMENTOS<br>Desorição<br>Candidatura a concurso local de acesso [Candidatura a<br>Mestrado] | Dt.Venoimento                       | Entidade                | Referencia MB | Montante<br>75,00 |

| comprovativoCandidatura × |                                                                                                    |   |
|---------------------------|----------------------------------------------------------------------------------------------------|---|
|                           |                                                                                                    |   |
|                           | CSS net                                                                                                    |   |
|                           | Comprovativo do registo online da sua candidatura.                                                                                                    |   |
|                           | DADOS CANDIDATO                                                                                                    |   |
|                           | CANDIDATO NOME MORADA                                                                                                    |   |
|                           | CONTRIBUINTE                                                                                                    |   |
|                           | ▶ PRÉ-REQUISITOS                                                                                                    |   |
|                           | PRÉ REQUISITO TEMA                                                                                                    |   |
|                           | Área de Espoialcação                                                                                                    |   |
|                           | DOCUMENTOS ENTREGUES                                                                                                    |   |
|                           | Certidão de Habilitações Académicas                                                                                                    |   |
|                           | Curriculum Vitae datado e assinado                                                                                                    |   |
|                           | Cartão de Cidadão                                                                                                    |   |
|                           | DADOS CANDIDATURA                                                                                                    |   |
|                           | INSTITUIÇÃO                                                                                                    |   |
|                           | CURSO(S)                                                                                                    |   |
|                           | ► NOTAS / INDICAÇÕES                                                                                                    |   |
|                           | O presente documento representa os diados preenchidos na sua candidatura online. Estes dados poderão ser<br>posteriormente validados e conrigidos palos aseniços da instituição polo que deverá validar junto dos serviços o<br>estado da sua candidatura, bem como entregar os documentos necessários para comprovar os dados que<br>submetieu: |   |
|                           |                                                                                                    | > |